## ANTİVİRÜS KURULUMU

1- <u>http://antivirus.bozok.edu.tr/kaspersky.exe</u> bağlantısından yükleme dosyasını bilgisayarınıza indiriniz.

2-Ek bilgi seçeneğine tıklayınız.

| Windows ki                                                                       | şisel bilgisayarınız                                                          | a korudu                                    |
|----------------------------------------------------------------------------------|-------------------------------------------------------------------------------|---------------------------------------------|
| Microsoft Defender Si<br>engelledi. Bu uygulan<br>sokabilir.<br><u>Ek bilg</u> i | martScreen tanınmayan bir uygula<br>nayı çalıştırmak bilgisayarınızın güv<br> | manın başlamasını<br>enliğini tehlikeye<br> |
|                                                                                  |                                                                               |                                             |
|                                                                                  |                                                                               |                                             |
|                                                                                  |                                                                               |                                             |
|                                                                                  |                                                                               | Calistirma                                  |

3-Yine de çalıştır seçeneğini seçiniz.

| Windows kişisel bilg                                                                           | isayarınızı k                                  | corudu ×                          |
|------------------------------------------------------------------------------------------------|------------------------------------------------|-----------------------------------|
| Microsoft Defender SmartScreen tanını<br>engelledi. Bu uygulamayı çalıştırmak bi<br>sokabilir. | mayan bir uygulaman<br>Igisayarınızın güvenliğ | nın başlamasını<br>ğini tehlikeye |
| Uygulama: agent_installer.exe                                                                  |                                                |                                   |
| Yayımcı: Bilinmeyen yayıncı                                                                    |                                                |                                   |
|                                                                                                |                                                |                                   |
|                                                                                                |                                                |                                   |
|                                                                                                |                                                |                                   |
|                                                                                                |                                                |                                   |
|                                                                                                |                                                |                                   |
|                                                                                                |                                                |                                   |
|                                                                                                |                                                |                                   |
|                                                                                                |                                                |                                   |
|                                                                                                | Yine de çalıştır                               | Çalıştırma                        |
|                                                                                                |                                                |                                   |

## 4-Kurulumu başlatmak için EVET seçeneğini seçiniz

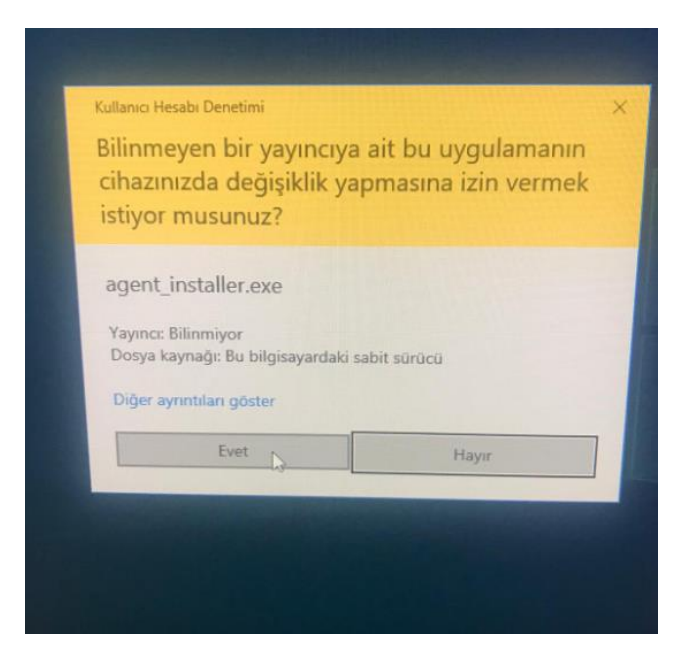

## 5-Devam ediniz

| Caspersky Security Center |                                                                                                    |  |
|---------------------------|----------------------------------------------------------------------------------------------------|--|
| I                         | Yönetim görevine hazırlanma<br>Cihazınıza yeni bir uygulama kurulacak: Kaspersky Security Center Ağ Aracısı (14.2.0.2 |  |
|                           | Kurulumdan önce aşağıdakileri yapmalısınız:<br>- Verilerinizi kaydedin<br>- Çalışan uygulamaları kapatın              |  |
|                           | Kurulumu başlat İptal                                                                                                 |  |

5-Kurulumun tamamlanmasını bekleyiniz.

| Kaspe    | rsky Security Center                                           |
|----------|----------------------------------------------------------------|
|          | Kurulum hazırlanıyor                                           |
| <u>+</u> | Cihaz bakımı sürüyor. Lütfen bekleyin                          |
|          | O Arşiv geçici konuma çıkanlıyor                               |
|          | Kuruluyor: Kaspersky Security Center Ağ Aracısı (14.2.0.26967) |
|          | Yönetim Sunucusuna bağlantı kontrol ediliyor                   |
|          |                                                                |
|          | Küçült Durdur                                                  |

6-Kurulum tamamlandı diğer aşamaları da tamamlayınız!

| K Kaspe | ersky Security Center - X                                        |
|---------|------------------------------------------------------------------|
|         | Kurulum başarıyla tamamlandı                                     |
|         |                                                                  |
|         | Arşiv geçici konuma çıkarılıyor                                  |
|         | ⊘ Kuruluyor: Kaspersky Security Center Ağ Aracısı (14.2.0.26967) |
|         | C Yönetim Sunucusuna bağlantı kontrol ediliyor                   |
|         |                                                                  |
|         | Tamam                                                            |

7-<u>ip.bozok.edu.tr</u> adresinden ip adresinizi öğreniniz. (Kurduğunuz Bilgisayardan)

8-Bilgi İşlem birimi <u>https://bts.bozok.edu.tr/</u> adresine girip kurulumu gerçekleştirdiğinize dair ANTİVİRÜS sekmesi altından IP adresinizi de yazarak bilgi mesajı gönderiniz.

9-Bu süreçte bilgisayarınızı kapatmayınız sistem 1-2 saat çerisinde otomatik olarak yüklenecektir.

10-İşlemlerinizi kurum bilgisayarınızdan KAMPÜSİÇİ ağında mesai saatleri içerisinde gerçekleştiriniz. Kurum dışı bağlantılarda sistem kurulumu GERÇEKLEŞMEYECEKTİR.

11-Kurulum gerçekleştiremediğinizde 0 354 2421017 üzerinden 1303 dahilisiyle iletişime geçebilirsiniz.